## Procédure de création de compte QIDIGO

- 1. Rendez-vous au : <u>https://qidigo.com/u/Comite-des-loisirs-Ste-</u> <u>Helene/activities/session</u>
- 2. Cliquez sur Mon compte.

|              |                        |            |    | Mon compts     |
|--------------|------------------------|------------|----|----------------|
|              |                        | S          | IR | S              |
|              | Comité des loisirs     | Ste-Hélène |    | Stevels Person |
| Activités    | Activités à la session |            |    |                |
| A la session | & Recherche            |            |    |                |

3. <u>Cliquez sur M'inscrire.</u>

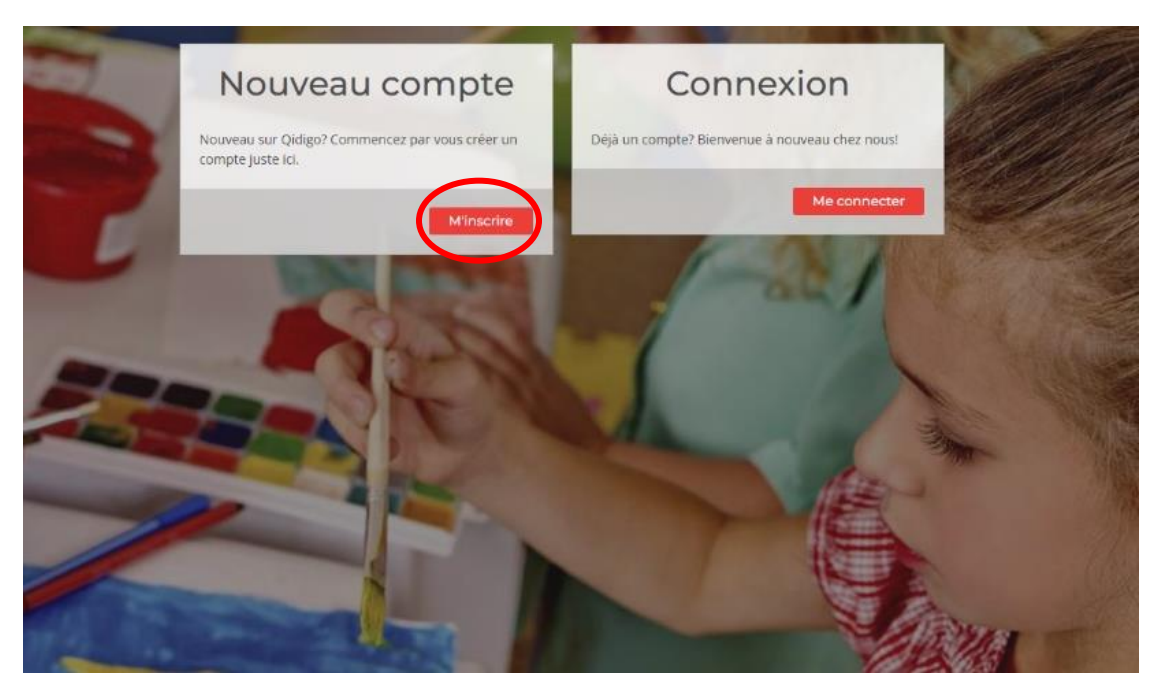

4. Pour procéder à votre inscription, vous pouvez utiliser le partenaire de connexion *Facebook/Google ou votre adresse courriel avec la création d'un mot de passe.* 

| K | Nouveau compte                                                                      | Connexion                                      | 1      |
|---|-------------------------------------------------------------------------------------|------------------------------------------------|--------|
|   | Nouveau sur Qidigo? Commencez par vous créer un<br>compte juste ici.                | Déjà un compte? Bienvenue à nouveau chez nous! |        |
|   | f A partir de mon compte Facebook                                                   | Me connecter                                   | de 1   |
|   | G À partir de mon compte Coogle                                                     | -82/                                           |        |
|   | 🖾 Courriet                                                                          |                                                |        |
|   | Confirmation du courriel                                                            | MAL / Sm                                       | Sigh 1 |
|   | Mot de passe Confirmation du mot de passe                                           | TA                                             |        |
| V | Co<br>En vous inscrivent, vous sceapes les Conditions d'utilisation et la Politique |                                                | - Ola  |
|   | de confidentalité.                                                                  |                                                |        |

5. Cliquez sur <u>Mes informations</u> et remplissez les champs puis cliquez sur enregistrer.

| 🐔 -Triffies (0.554) | Mes informations                                                                                                    |                                                                                                    |
|---------------------|----------------------------------------------------------------------------------------------------|----------------------------------------------------------------------------------------------------|
| L Profil            | Le propriétaire du constre deuro payer le soi<br>faire l'insurption de sotre enfant, ce campte<br>de votre familie ultimiscrement. | de de tout membre et sero le contact principal de l'organisation. Wême is vous vou<br>d'un taut de même être à voine soin, le titulaire légal, vous pourrer gêner les memb |
| Territe             | Précare                                                                                                    | ttari da farahi                                                                                                    |
| Advectore .         | - 1                                                                                                    |                                                                                                    |
| se apriora          | Contra 1                                                                                                    |                                                                                                    |
| 🐨 Artisten          | Dure in variaberte                                                                                                    |                                                                                                    |
| Insure              | · · · · · · · · · · · · · · · · · · ·                                                                                              | -                                                                                                    |
| Activitie           | @ Fertura                                                                                                    |                                                                                                    |
| Phone               | O Herene                                                                                                    |                                                                                                    |
| Réservotione        | Photo de profe                                                                                                    |                                                                                                    |
| Listes stameres     |                                                                                                    |                                                                                                    |
|                     |                                                                                                    |                                                                                                    |
| [27] Alterroometers |                                                                                                    |                                                                                                    |
|                     | server bothner und ettage                                                                                                    |                                                                                                    |
|                     |                                                                                                    | Madiher man met de patee                                                                                                    |

6. Cliquez sur **Famille** puis **Ajouter un membre à la famille**.

| Profil                    | N 1 1 1 1 1 1 1 1 1 1 1 1 1 1 1 1 1 1 1 |
|---------------------------|-----------------------------------------|
| 👘 Tableau de bord         | Ma famille                              |
| L Puell                   | ll n'y a rien à afficher                |
| Téléphone                 | Ajouter un membre à la familie          |
| Formulaires               |                                         |
| Abornements               |                                         |
| C Factures                |                                         |
| o <sup>O</sup> Pasamètres |                                         |

7. Remplissez les champs puis cliquez sur **enregistrer.** Répétez l'action jusqu'à l'ajout de tous les membres de la famille.

| Profil            |                        |
|-------------------|------------------------|
| 👫 Tableau de bord | Ajouter un membre      |
| 👤 Profil          |                        |
| Mes informations  | Prénom Nom de famille  |
| Famille           | Date de naissance      |
| Adresses          | Jour v Mois v Année v  |
| Téléphone         | O Femme O Homme        |
| 😚 Activités       | Photo de profil        |
| Formulaires       |                        |
| Abonnements       |                        |
| Factures          | Sélectionner une image |
| o Paramètres      | Annuler                |
|                   | $\smile$               |

8. Cliquez sur <u>Adresses</u> puis sur <u>Ajouter une adresse</u>.

| Profil            | t                        |
|-------------------|--------------------------|
| 👬 Tableau de bord | Carnet d'adresses        |
| 👤 Profil          |                          |
| Mes informations  | ll n'v a rien à afficher |
| Famille           | n ny a herra americi     |
| Téléphone         | $\frown$                 |
| Activités         | Ajouter une adresse      |
| Formulaires       |                          |
| Abornements       |                          |
| R Factures        |                          |
| o Paramètres      |                          |
|                   |                          |

9. Complétez les informations demandées et cliquez sur **<u>Enregistrer</u>**.

| Profil            |                               |
|-------------------|-------------------------------|
| 🚠 Tableau de bord | Nouvelle adresse              |
| 👤 Profil          |                               |
| Mes informations  | Numéro civique et rue N° app. |
| Familie           | Test.                         |
| Adresses          | Canada v Quebec v             |
| Téléphone         | Ville Code postal             |
| 😚 Activites       | Annuler                       |
| Horaire           |                               |
| Activités         |                               |
| Passes            |                               |
| Réservations      |                               |
| Listes d'attente  |                               |
|                   |                               |
|                   |                               |
|                   |                               |

10. Cliquez sur <u>Téléphone</u> puis sur <u>Ajouter un numéro de téléphone</u>.

| Profil                      |                                |
|-----------------------------|--------------------------------|
| 👬 Tableau de bord           | Carnet téléphonique            |
| L Profil                    |                                |
| Mes informations<br>Famille | ll n'y a rien à afficher       |
| Adresses                    |                                |
| Activités                   | Ajouter un numéro de téléphone |
|                             |                                |
| Abonnements                 |                                |
|                             |                                |
| Paramètres                  |                                |

11. Remplissez le champ et cliquez sur <u>Enregistrer</u>. Ensuite, cliquez sur **Retourner à** « **Comité des loisirs Ste-Hélène** ».

| 👫 Tableau de bord | Nouveau numéro      |            |
|-------------------|---------------------|------------|
| 👤 Profil          | 1                   | 2          |
| Mes informations  | Numéro de téléphone | 2          |
| Famille           |                     |            |
| Adresses          |                     | Annuler    |
| Téléphone         |                     | $\bigcirc$ |
| 🚯 Activités       |                     |            |
| Horaire           |                     |            |
| Activités         |                     |            |
| Passes            |                     |            |
|                   |                     |            |

12. Cliquez sur l'icône étoile M'abonner.

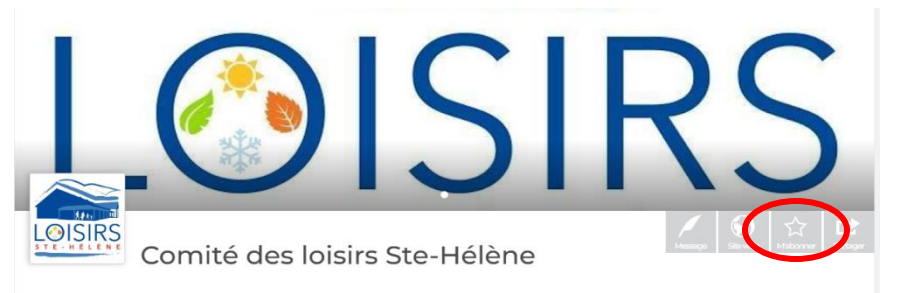

13. Votre profil est maintenant créé et prêt à être utilisé. Bonne inscription!